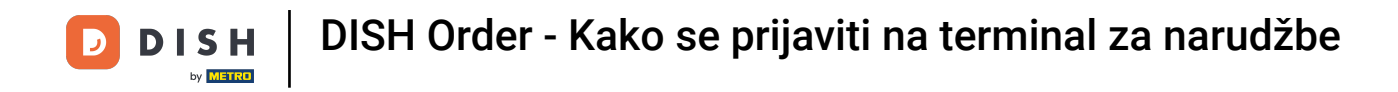

Prvi korak je otvoriti aplikaciju DISH Order na vašem terminalu.

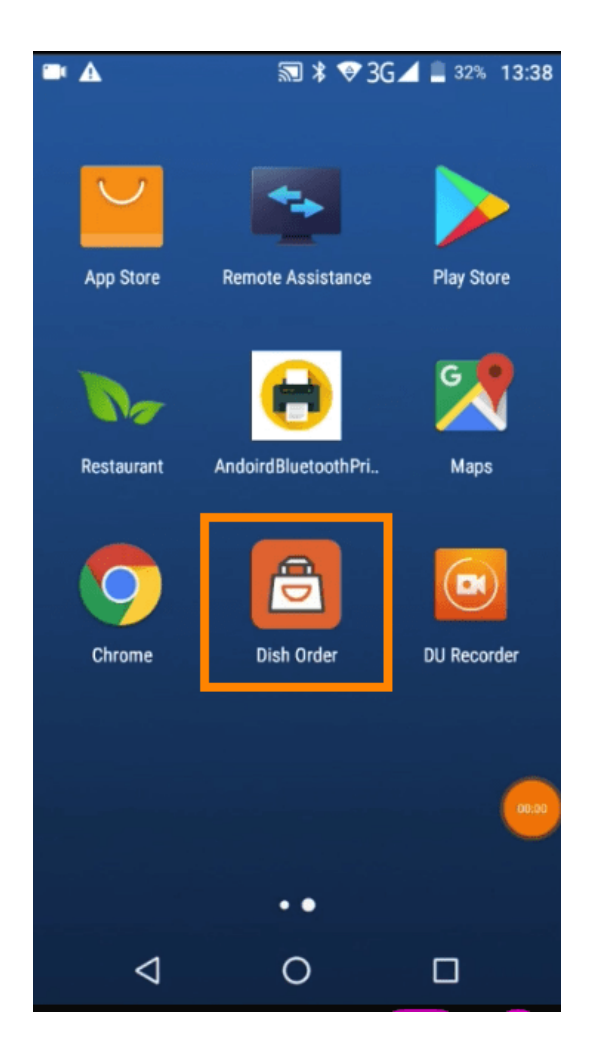

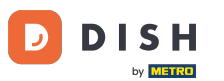

Sada unesite svoj ID restorana. Napomena: možete ga pronaći u svojoj administratorskoj ploči. Za dodatne upute pogledajte video https://bit.ly/3td3gux.

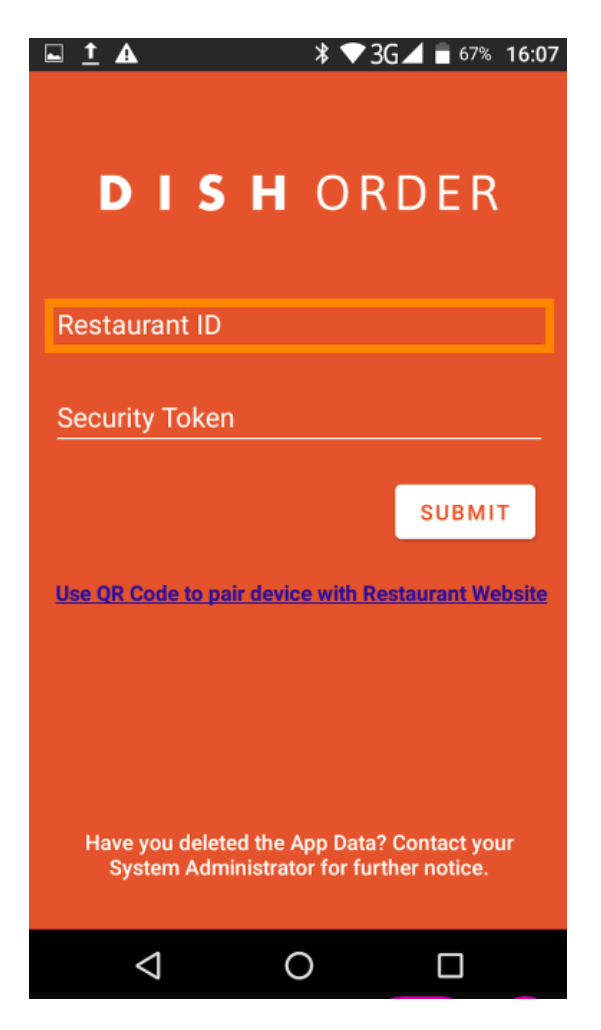

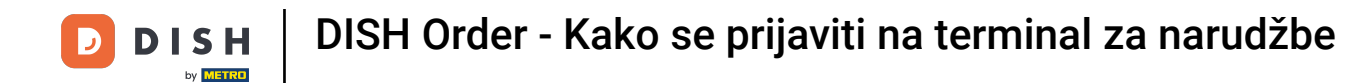

A nakon toga vaš sigurnosni token. Napomena: možete ga pronaći u svojoj administratorskoj ploči. To je API ključ. Za dodatne upute pogledajte video https://bit.ly/3td3gux.

| 🖬 <u>†</u> A                                                                            | * 💎         | 3G 🖌 着 67% 16:07 |
|-----------------------------------------------------------------------------------------|-------------|------------------|
| DIS                                                                                     | <b>H</b> Of | RDER             |
| Restaurant ID                                                                           |             |                  |
|                                                                                         |             |                  |
| Security Token                                                                          |             |                  |
|                                                                                         |             | SUBMIT           |
| Use QR Code to pair device with Restaurant Website                                      |             |                  |
|                                                                                         |             |                  |
| Have you deleted the App Data? Contact your<br>System Administrator for further notice. |             |                  |
| $\triangleleft$                                                                         | 0           |                  |

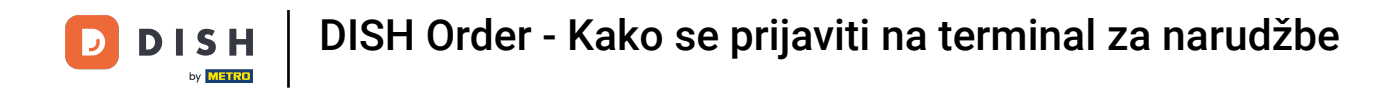

Nakon što unesete svoje podatke kliknite na Pošalji za prijavu.

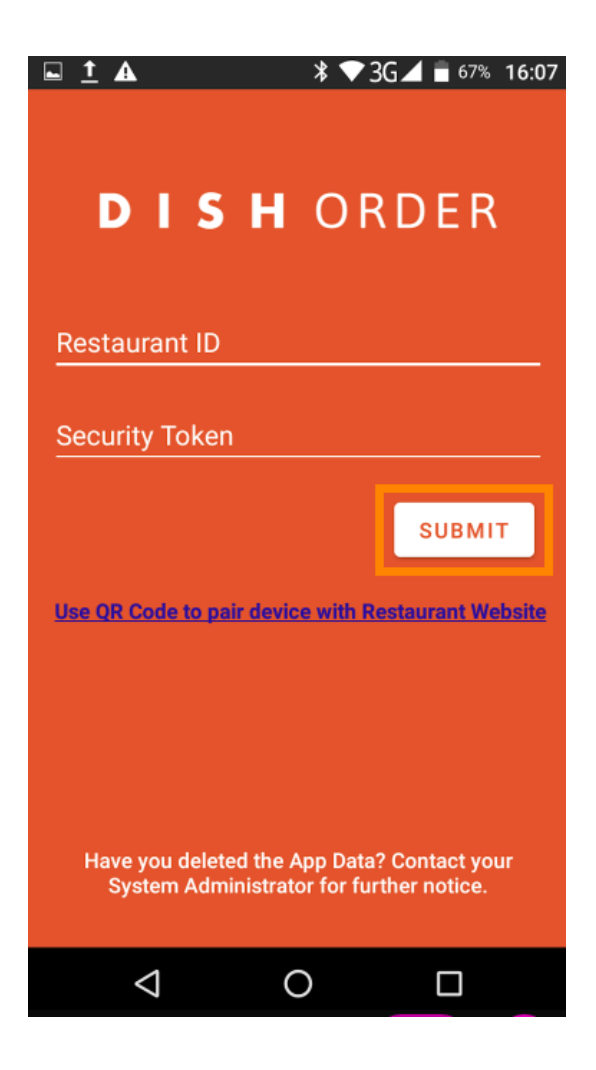

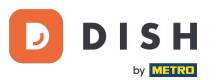

Ili kliknite na poveznicu za skeniranje QR koda za prijavu. Napomena: otvorit će se kamera na stražnjoj strani terminala za narudžbe i skenirat ćete svoj QR kod. Za dodatne upute pogledajte video https://bit .ly/3td3gux .

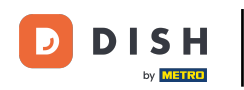

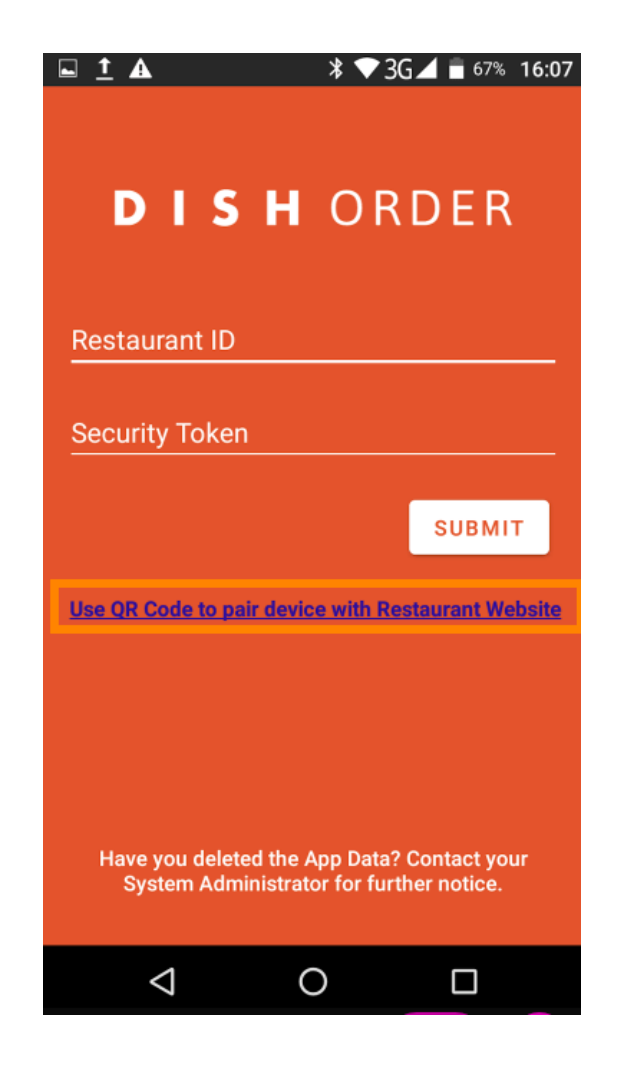

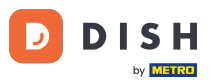

DISH Order - Kako se prijaviti na terminal za narudžbe

To je to. Vaš terminal za narudžbe sada je povezan s vašim računom. Napomena: Molimo nastavite s testiranjem terminala za narudžbe https://bit.ly/322DfBP. Nakon toga možete izravno primati narudžbe od svojih kupaca.

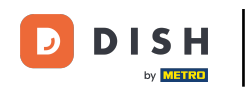

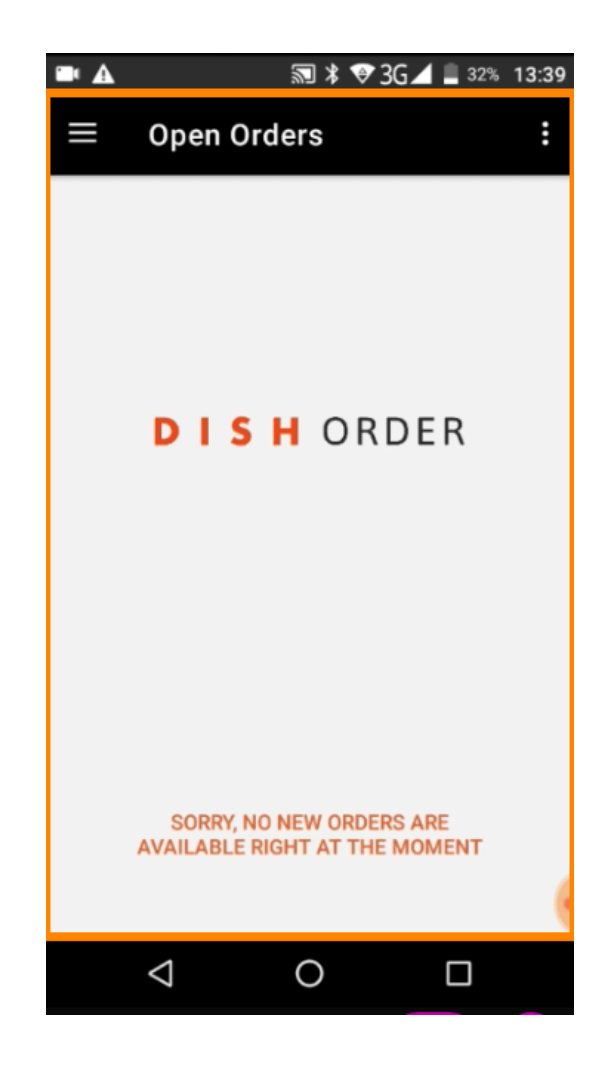

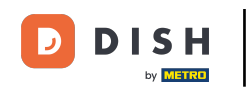

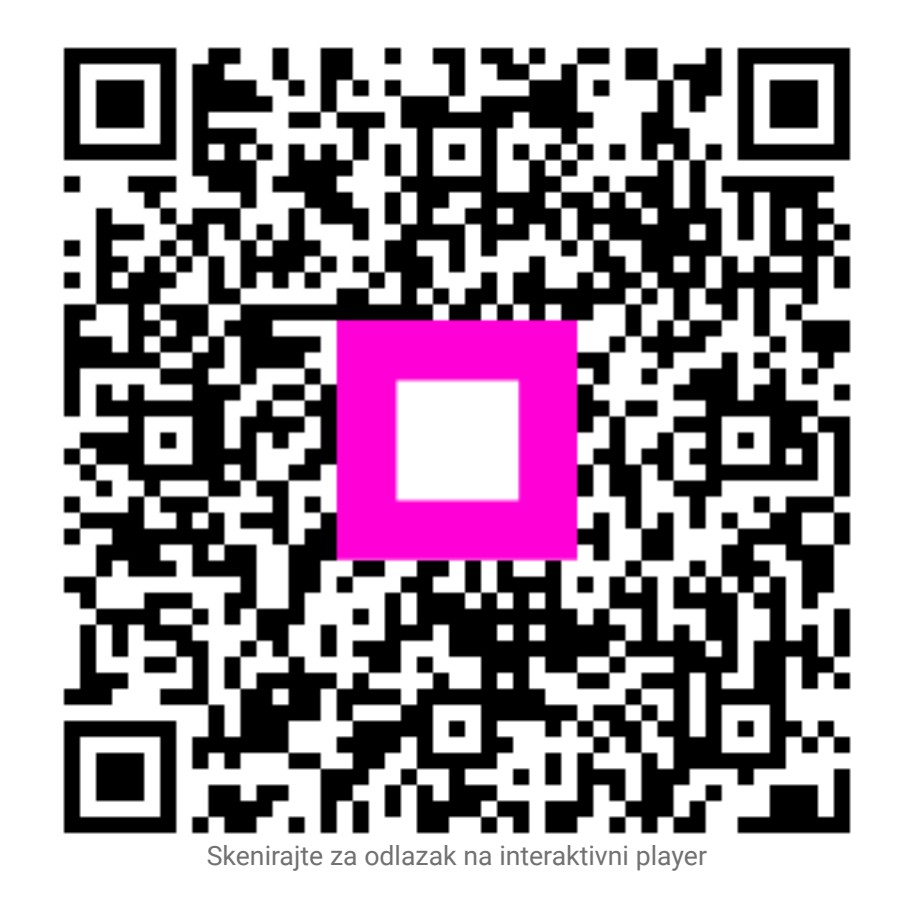